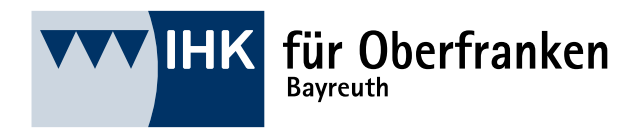

# Infoblatt Prüfungsanmeldung-Online

Anleitung Auszubildende

Ansprechpartnerin: Nadine Rühr

@ ruehr@bayreuth.ihk.de

**\$** 0921 886-191

Stand: Oktober 2024

Mit diesem Infoblatt erläutern wir die wichtigsten Schritte zur Prüfungsanmeldung-Online über das IHK-Bildungsportal #BerufsBildungOnline (#BBO) für Auszubildende. Alle Informationen gelten gleichermaßen für Umschulungsverhältnisse.

Zu gegebener Zeit wird Sie die IHK auffordern, sich zur Zwischen- oder Abschlussprüfung bzw. zu Teilen der gestreckten Abschlussprüfung anzumelden. Für das Portal registrierte Auszubildende werden per E-Mail zur Prüfungsanmeldung aufgefordert. Nicht im Portal registrierte Auszubildende erhalten per Post Ihre Zugangsdaten für das IHK-Bildungsportal.

Hinweis: Bitte beachten Sie immer den Anmeldeschluss. Innerhalb der angegebenen Frist muss Ihre Anmeldung auch noch durch Ihren Ausbildungsbetrieb geprüft werden. Nach Anmeldeschluss ist eine Prüfungsanmeldung Online nur in Absprache mit der IHK möglich.

Nach dem Login/der Anmeldung im IHK-Bildungsportal #BBO finden Sie die Möglichkeit zur Anmeldung in der Kachel "Meine Ausbildung".

...

## 1. Meine Ausbildung

| <b>*</b>                                                              | Meine Ausbildung |
|-----------------------------------------------------------------------|------------------|
| Konstruktionsmechanikerin Einsatzgebiet: A<br>01.09.2018 - 31.08.2022 | Ausrüstungstec   |
| Herbst 2024<br>Abschlussprüfung Teil 1                                | zur Anmeldung >  |
| Winter 2023/2024<br>Abschlussprüfung                                  | Details >        |
| Sommer 2023<br>Abschlussprüfung                                       | Details >        |
| Alle Details                                                          |                  |

Dort klicken Sie bitte auf **zur Anmeldung** in der Zeile für die anzumeldende Prüfung, alternativ auf **Alle Details.** 

#### 2. Prüfungsdetails

Es öffnet sich eine Übersichtsseite, auf der Sie die wichtigsten Daten zu Ihrer Ausbildung sehen. Hier können Sie sich zur Prüfung anmelden, Ihren Ausbildungsnachweis hochladen und Ihre Ergebnisse der schriftlichen Prüfungen einsehen.

Sollten der IHK mehrere Ausbildungsverträge von Ihnen vorliegen (z. B. durch Wechsel des Ausbildungsberufs oder des Ausbildungsbetriebes), so prüfen Sie bitte, ob Ihnen die aktuellen Ausbildungsvertragsdaten angezeigt werden oder wechseln Sie über das Dropdown-Menü zum korrekten Ausbildungsvertrag. Wählen Sie dann erneut die anzumeldende Prüfung.

Um die Prüfungsanmeldung-Online zu starten, klicken Sie bitte auf Zur Anmeldung.

| Prüfungsdetails                                                                          | ← Zurück                                                                                                   |
|------------------------------------------------------------------------------------------|----------------------------------------------------------------------------------------------------|
| Ausbildung<br>Konstruktionsmechaniker/-in Einsatzgebiet:<br>Ausrüstungstechnik           | Abschlussprüfung Teil 1 Herbst 2024         Prüfungsanmeldung       Ausbildungsnachweis         Ergebnisse |
| Ausbildungszeitraum 01.09.2018 bis 31.08.2022 Verlängerung ?                             | Anmeldung noch bis zum Anmeldeschluss am 15.05.2024 möglich.                                               |
| Ausbildungsbetrieb<br>IHK Bayreuth<br>- Beruf/Test -<br>Bahnhofstr. 25<br>95444 Bayreuth |                                                                                                    |
| Prüfungen           Abschlussprüfung Teil 1           Herbst 2024                        |                                                                                                    |

Seite 2 von 10

...

## 3. Anmeldung zur Prüfung

Die Anmeldung zur Prüfung ist in mehrere Abschnitte geteilt. Bitte lesen Sie sich die Ihnen zur Verfügung gestellten Daten und Auswahlmöglichkeiten gewissenhaft durch und überspringen Sie keinen Absatz. Klicken Sie bitte nach jedem Abschnitt auf **Speichern und weiter**.

# Abschnitt: Vertragsdaten

Im ersten Abschnitt werden Ihnen detaillierte Angaben zu Ihrem Ausbildungsvertrag angezeigt. In einigen Berufen ist zur Abschlussprüfung/Teil 2 ein Ausbildungsschwerpunkt bzw. Einsatzgebiet auszuwählen. Bitte besprechen Sie Ihre Auswahl mit Ihrem Ausbildungsbetrieb.

Bitte beachten Sie bzw. pflegen Sie unbedingt die beiden Felder "Berufsschule und Überbetriebliche Ausbildung/Verbundausbildung".

| 💈 Anmeldung zur Prü                                                              | ung Herbst 2024                                                         | < Zuruck                                                                                                   | k |
|----------------------------------------------------------------------------------|-------------------------------------------------------------------------|----------------------------------------------------------------------------------------------------|---|
| Prüfungsbewerberin                                                               | Anmeldeschluss 15.05.2024                                               |                                                                                                    |   |
| Nadine Muster<br>Geboren:                                                        | Bitte bearbeiten Sie die Prüfungsan                                     | meldung zeitnah, damit Ihr Ausbildungsunternehmen die                                                      |   |
| usbildung                                                                        | eingegeben Daten fristgerecht über<br>Nach Anmeldeschluss ist keine Anm | prüfen und an die IHK übermitteln kann.<br>neldung über das Portal mehr möglich. Bitte kontaktieren Sie in |   |
| onstruktionsmechanikerin Einsatzg<br>usrüstungstechnik<br>1.09.2018 - 31.08.2022 | biet: diesem Fall die IHK.                                              |                                                                                                    |   |
| usbildungsunternehmen                                                            |                                                                         |                                                                                                    |   |
| K Bayreuth - Beruf/Test -                                                        | vertragsdaten                                                           |                                                                                                    |   |
| hnhofstr. 25                                                                     | Prüfungsbewerberin                                                      | Hilfe 🝞                                                                                                    |   |
| rt der Prüfung                                                                   | Nadine Muster<br>Geboren:                                               |                                                                                                    |   |
| schlussprüfung Teil 1                                                            | Adresse                                                                 | Hilfe ?                                                                                                    |   |
| nmeldeschluss: 15.05.2024                                                        | Bahnhofstr. 25<br>95444 Bayreuth                                        |                                                                                                    |   |
| bschnitte                                                                        | Ausbildungsunternehmen                                                  |                                                                                                    |   |
|                                                                                  | IHK Bayreuth - Beruf/Test -                                             |                                                                                                    |   |
| Vertragsdaten                                                                    | Bahnhofstr. 25<br>95444 Bayreuth                                        |                                                                                                    |   |
|                                                                                  | Vertragslaufzeit                                                        |                                                                                                    |   |
| Qualifikation                                                                    | + 01.09.2018 - 31.08.2022                                               |                                                                                                    |   |
| Prüfungsinformation                                                              | + Konstruktionsmechanikerin Einsatz<br>Ausrüstungstechnik               | gebiet:                                                                                                    |   |
| Anträge                                                                          | +                                                                       |                                                                                                    |   |
| Sonstiges                                                                        | + Berufsschule                                                          | alt hohan wöhlen Sie hitte hier Ihre oktuelle Schule ous                                                   |   |
| Anmeldedaten prüfen                                                              | + Johann-Vießmann-Berufsschu                                            | Je Hof                                                                                                    |   |
| <b>.ktionen</b>                                                                  | Überbetriebliche Ausbildun<br>Falls zutreffend, geben Sie bitte hie     | <mark>g / Verbundausbildung</mark><br>r den Namen und die Anschrift der Firma an.                          |   |
|                                                                                  | Name + Anschrift der Firma                                              | li.                                                                                                    |   |
|                                                                                  |                                                                         |                                                                                                    |   |
|                                                                                  |                                                                         | speichern und weiter                                                                                       |   |

Seite 3 von 10

...

IHK für Oberfranken Bayreuth

Postanschrift: 95440 Bayreuth | Büroanschrift: Bahnhofstraße 25 | 95444 Bayreuth | 📞 0921 886-0 | @ info@bayreuth.ihk.de | 🔊 bayreuth.ihk.de \_\_\_\_\_\_Zertifiziert nach DIN EN ISO 9001

## Abschnitt: Qualifikation

In diesem Abschnitt können Sie Wahlqualifikationen festlegen bzw. ändern.

#### Achtung!

Dieser Abschnitt muss nicht für Ihren Beruf relevant sein. Die Möglichkeit von Wahlqualifikationen ist in der Ausbildungsverordnung festgelegt und wird dem Ausbildungsberuf entsprechend im Onlineportal angezeigt.

| 📝 Anmeldung zur Prüfung Herbst 2024                                                                                 |                                                                                                   | ← Zurück |
|----------------------------------------------------------------------------------------------------|---------------------------------------------------------------------------------------------------|----------|
| <b>Prüfungsbewerberin</b><br>Nadine Muster                                                                          | Qualifikation                                                                                     |          |
| Geboren:<br>Ausbildung<br>Konstruktionsmechanikerin Einsatzgebiet:<br>Ausrüstungstechnik<br>01.09.2018 - 31.08.2022 | Festlegung der Wahlqualifikation<br>In dieser Prüfung gibt es keine wählbaren Wahlqualifikationen |          |
| Ausbildungsunternehmen<br>IHK Bayreuth - Beruf/Test -<br>Bahnhofstr. 25<br>95444 Bayreuth                           | speichern und weiter                                                                              |          |
| Art der Prüfung<br>Abschlussprüfung Teil 1<br>Anmeldeschluss: 15.05.2024                                            |                                                                                                   |          |
| Abschnitte                                                                                                    |                                                                                                   |          |
| Vertragsdaten 🗸                                                                                                    |                                                                                                   |          |
| Qualifikation                                                                                                    |                                                                                                   |          |

Seite 4 von 10

#### Abschnitt: Prüfungsinformationen

Hier werden berufsspezifische Informationen abgefragt, wie z. B. die Festlegung der Prüfungsvariante, in Metall- und Elektroberufen Betrieblicher Auftrag oder Praktische Aufgabe, bei den Konstruktionsberufen Betrieblicher Auftrag oder Prüfungsprodukt sowie ggf. weitere prüfungsrelevante Informationen.

#### Achtung!

Dies muss nicht unbedingt für Ihren Beruf zutreffen. Die Möglichkeit zur Auswahl der Prüfungsvariante ist in der Ausbildungsverordnung festgelegt und wird entsprechend im Portal angezeigt bzw. sind prüfungsorganisatorische Abfragen der IHK.

| 📝 Anmeldung zur Prüfung He                                                                | rbst 2024                                                                                                | ← Zurück |
|-------------------------------------------------------------------------------------------|----------------------------------------------------------------------------------------------------|----------|
| Prüfungsbewerberin                                                                        |                                                                                                    |          |
| Nadine Muster                                                                             | Prüfungsinformation                                                                                      |          |
| Geboren                                                                                   | Fundamental das Della mana aslanda                                                                       |          |
| Ausbildung                                                                                | Pisaegung der Prorungsvariante                                                                           |          |
| Konstruktionsmechanikerin Einsatzgebiet:<br>Ausrüstungstechnik<br>01.09.2018 - 31.08.2022 | Bitte wählen                                                                                             | ~        |
| Ausbildungsunternehmen                                                                    | Festlegung der prüfungsrelevanten Informationen                                                          | Hote 🕐   |
| IHK Bayreuth - Beruf/Test -                                                               | Her erfölgt keine technische Prüfung. Bitte achten Sie auf die korrekte Auswahi/Anzahi der anzugebenen D | atien,   |
| Bahnhofstr. 25                                                                            | Bitte Kennzeichnen Sie die MS-Office Version, in der Sie die Prüfung ablegen möchten:                    |          |
| 35444 Buyreuti                                                                            | DMS-0(8ee 2007                                                                                           |          |
| Art der Prüfung                                                                           | Soffice 2007                                                                                             |          |
| Abschlussprüfung Teil 1                                                                   | S-Office 2013                                                                                            |          |
| Anmeldeschluss: 15.05.2024                                                                | G MS-Office 2016                                                                                         |          |
| Abschnitte                                                                                | O MS-Office 2019                                                                                         |          |
| Vertragsdaten 🗸                                                                           |                                                                                                    |          |
| Qualifikation 🗸                                                                           | speichern und weiter                                                                                     |          |
| Prüfungsinformation                                                                       |                                                                                                    |          |

•••

Postanschrift: 95440 Bayreuth | Büroanschrift: Bahnhofstraße 25 | 95444 Bayreuth | 📞 0921 886-0 | @ info@bayreuth.ihk.de | 🗢 bayreuth.ihk.de Zertifiziert nach DIN EN ISO 9001

## Abschnitt: Anträge

In diesem Abschnitt haben Sie die Möglichkeit, verschiedene Anträge zu stellen. Je nach Prüfungsart (Zwischenprüfung, Abschlussprüfung Teil 1, Abschlussprüfung) sind nur die zutreffenden Anträge hinterlegt.

#### Zeugnisausfertigungen:

Auf Antrag der Auszubildenden kann eine englischsprachige und/oder französischsprachige Übersetzung des IHK-Prüfungszeugnisses ausgestellt werden.

#### Berufsschulnote:

Auf Antrag der Auszubildenden kann die Durchschnittsnote der Berufsschule in das IHK-Prüfungszeugnis übernommen werden.

#### Wörterbuch:

In berechtigten Fällen (wenn die Muttersprache nicht Deutsch ist) kann ein unkommentiertes, zweisprachiges Wörterbuch in gedruckter gebundener Form in der gewählten Fremdsprache in der Prüfung verwendet werden. Dies gilt nicht für Prüfungen, in denen Prüfungsgegenstand eine Fremdsprache ist.

Den Antrag dazu finden Sie unter folgendem Link: http://ihkofr.de/antragwoerterbuch

#### Nachteilsausgleich:

Laut § 65 des Berufsbildungsgesetztes können Menschen mit Behinderungen für ihre Prüfungen einen Nachteilsausgleich beantragen. Nachteilsausgleich bedeutet: Die Prüfung wird so durchgeführt, dass die Prüfung den Prüfungsteilnehmer/die Prüfungsteilnehmerin möglichst wenig einschränkt.

Beispiele für beantragte Maßnahmen:

- technische Hilfen (z. B. Stehpult)
- Hilfen durch Personen (z. B. Lesehilfe/Schreibhilfe)

Ein Nachweisdokument, d. h. ein aktuelles ärztliches oder psychologisches Attest inkl. Angabe der empfohlenen Art (Höhe der Zeitverlängerung), ist bei der Beantragung im PDF-Format **unbedingt** hochzuladen.

Außerdem können Sie wählen, ob Ihrem Ausbildungsunternehmen die Inhalte Ihres Antrages auf Nachteilsausgleich übermittelt werden dürfen oder nur der IHK zur Prüfungsorganisation.

...

#### ← Zurück Anmeldung zur Pr üfung Sommer 2024 Prüfungsbewerberin Nadine Muster1 Zeugnisausfertigungen Geboren: Deutsch Ausbildung Englisch Technische Produktdesignerin Fachrichtung: Französisch Maschinen- und Anlagenkonstruktion 01.09.2020 - 31.08.2024 Ausbildungsunternehmen Berufsschulnote IHK Bayreuth - Beruf/Test -Bahnhofstr. 25 Antrag auf Ausweisung der Berufsschulabschlussnote auf dem IHK-Zeugnis 95444 Bayreuth Eine beglaubigte Kopie des Berufsschulabschlusszeugnisses ist bis zur mündlichen bzw. praktischen Prüfung einzureichen! Art der Prüfung Abschlussprüfung Anmeldeschluss: 16.04.2024 Wörterbuch Abschnitte Antrag auf Nutzung eines unkommentierten, zweisprachigen Wörterbuches zur schriftlichen Prüfung Vertragsdaten Ein Wörterbuch darf in gedruckter und gebundener Form verwendet werden, insofern die Fremdsprache nicht Prüfungsgegenstand ist. Qualifikation Nachteilsausgleich Prüfungsinformation Antrag auf Nachteilsausgleich f ür Menschen mit Behinderung Ein aktuelles ärztliches Attest mit Angabe des empfohlenen Nachteilsausgleiches ist dieser Anträge Anmeldung zur Prüfung beizufügen! Angaben zum Nachteilsausgleich f ür den Ausbildenden einsehbar Ihr ausbildendes Unternehmen darf die nachstehenden Angaben zu Ihrem Antrag auf Sonstiges Nachteilsausgleich einschließlich der hochgeladenen Dokumente sehen. Beantragte Maßnahme/n: Anmeldedaten prüfen Aktionen Relevant für: Anmeldung löschen Keine Angabe Bitte fügen Sie ein aktuelles ärztliches Attest resp. psychologisches Gutachten bei: 1. Klicken um eine PDF-Datei hochzuladen Ausgewählte Datei: speichern und weiter

•••

IHK für Oberfranken Bayreuth

# **Abschnitt: Sonstiges**

Sollten Sie noch weitere Anliegen haben, so können Sie diese hier mitteilen und ggf. ein weiteres Dokument im **PDF-Format** hochladen.

| 📝 Anmeldung zur Prüfung Herbst                                                                                                    | 2024                                                                                                    |
|----------------------------------------------------------------------------------------------------|----------------------------------------------------------------------------------------------------|
|                                                                                                    |                                                                                                    |
| Prüfungsbewerberin                                                                                                    |                                                                                                    |
| Nadine Muster<br>Geboren                                                                                                    | Sonstiges                                                                                                    |
| Ausbildung<br>Konstruktionsmechanikerin Einsatzgebiet:<br>Ausrüstungstechnik<br>01.09.2018 - 31.08.2022<br>Ausbildungsunternehmen<br>IHK Bayreuth - Beruf/Test - | Weitere Anliegen<br>Haben Sie weitere Anliegen? Wenn ja, teilen Sie uns dies bitte hier mit und laden Sie ggfs. erläuternde<br>Dokumente hoch<br>Anliegen |
| Bahnhofstr. 25<br>95444 Bayreuth                                                                                                    | ↓ Klicken um eine PDF-Datei hochzuladen                                                                                                    |
| Art der Prüfung                                                                                                    | _                                                                                                    |
| Abschlussprüfung Teil 1<br>Anmeldeschluss: 15.05.2024                                                                                                    | Ausgewählte Datei: -                                                                                                    |
| Abschnitte                                                                                                    | speichern und weiter                                                                                                    |
| Vertragsdaten 🗸                                                                                                    |                                                                                                    |
| Qualifikation 🗸                                                                                                    |                                                                                                    |
| Prüfungsinformation 🗸                                                                                                    |                                                                                                    |
| Antrāge 🗸                                                                                                    |                                                                                                    |
| Sonstiges                                                                                                    |                                                                                                    |

Seite 8 von 10

• • •

#### Abschnitt: Anmeldedaten prüfen

Im letzten Abschnitt erhalten Sie eine Zusammenfassung über Ihre Prüfungsanmeldung. Bitte prüfen Sie Ihre Anmeldedaten und bestätigen anschließend die Richtig- und Vollständigkeit Ihrer Angaben. Klicken Sie dann auf **zur Prüfung anmelden**.

#### Achtung!

Nach dem Absenden der Prüfungsanmeldung können keine Änderungen mehr vorgenommen werden.

Ihre Anmeldung muss nun durch Ihren Ausbildungsbetrieb geprüft und elektronisch an die IHK gesendet werden.

| 🖉 Anmeldung zur Prüfung Herbs                         | st 2024                                                         | ← Zurück                                                                                |
|-------------------------------------------------------|-----------------------------------------------------------------|-----------------------------------------------------------------------------------------|
| Prüfungsbewerberin                                    |                                                                 |                                                                                         |
| Nodine Muster                                         | Anmeldedaten prüfen                                             |                                                                                         |
| aeboren                                               | Prüfungsbewerberin                                              |                                                                                         |
| Ausbildung                                            | Name:                                                           | Nodine Muster                                                                           |
| Ausrüstungstechnik                                    | Coheman                                                         |                                                                                         |
| 1.09.2018 - 31.08.2022                                | Geboren am:                                                     | _                                                                                       |
| Ausbildungsunternehmen                                | Adresse:                                                        | Bahnhafstr. 25<br>95444 Bayreuth                                                        |
| HK Boyreuth - Beruf/Test -<br>Johnhofstr. 25          |                                                                 |                                                                                         |
| 5444 Bayreuth                                         | Ausbildung                                                      |                                                                                         |
| Art der Prüfung                                       | Beruf:                                                          | Konstruktionsmechanikerin Einsatzgebiet: Ausrüstungstechnik                             |
| Abschlussprüfung Teil 1<br>Anmeldeschluss: 15:05:2024 | Ausbildungszeitroum:                                            | 01.09.2018 - 31.08.2022                                                                 |
|                                                       | Ausbildungsunternehmen:                                         | IHK Bayreuth - Beruf/Test -                                                             |
| Abschnitte                                            |                                                                 | Bahnhafstr. 25<br>95444 Bayreuth                                                        |
| Vertragsdaten 🗸                                       | 024.04.1.1.1.1.1.1                                              |                                                                                         |
|                                                       | UBA / verbundousbildung:                                        | Keine                                                                                   |
| Qualifikation 🗸                                       | Berufsschule                                                    |                                                                                         |
|                                                       | Besuchte Berufsschule:                                          | Stoatl. Berufsschule Pegnitz                                                            |
| Prüfungsinformation 🗸                                 |                                                                 |                                                                                         |
|                                                       | Antrõge                                                         |                                                                                         |
| Antrõge 🗸                                             | Antrog ouf:                                                     | Nutzung eines unkommentierten, zweisprachigen Wörterbuches zur                          |
|                                                       |                                                                 | schriftlichen Prüfung                                                                   |
| Sonstiges                                             | Antrog ouf:                                                     | Anrechnung von bereits bestandenen Prüfungsbereichen:<br>Auftrags- und Funktionsanalyse |
| Anmeldedateo prifen                                   |                                                                 | Fertigungstechnik                                                                       |
|                                                       |                                                                 | Betrieblicher Auftrag                                                                   |
|                                                       |                                                                 | -                                                                                       |
| Aktionen                                              | Antrog ouf:                                                     | Nachteilsausgleich für schriftliche Prüfung mit folgenden Maßnahmen:                    |
| Anmeldung löschen                                     |                                                                 | Leitzugabe                                                                              |
| Berichtsheft hochloden                                |                                                                 | ·                                                                                       |
|                                                       | Sonstiges                                                       |                                                                                         |
|                                                       | Weitere Anliegen:                                               | Abschlussprüfung Teil 1 wird angerechnet                                                |
|                                                       |                                                                 | Hochgeladene Datei:                                                                     |
|                                                       |                                                                 | Anlage zur Prüfungsonmeldung -     Kontokidaten Bezichtcheft auf                        |
|                                                       |                                                                 | Kunumaaten_Benchsnerchar                                                                |
|                                                       |                                                                 |                                                                                         |
|                                                       | <ul> <li>Hiermit bestötige i<br/>erforderliche Unter</li> </ul> | ch, dass alle Angaben in dieser Anmeldung korrekt sind und<br>lagen hachgeladen wurden. |
|                                                       |                                                                 |                                                                                         |
|                                                       |                                                                 |                                                                                         |
|                                                       |                                                                 |                                                                                         |
|                                                       |                                                                 | 2ur Prüfung anmelden                                                                    |

Seite 9 von 10

. . .

IHK für Oberfranken Bayreuth

Postanschrift: 95440 Bayreuth | Büroanschrift: Bahnhofstraße 25 | 95444 Bayreuth | 📞 0921 886-0 | @ info@bayreuth.ihk.de | 🧟 bayreuth.ihk.de Zertifiziert nach DIN EN ISO 9001

#### Noch ein paar Informationen...

Sie erhalten im Portal eine Bestätigung und können den Status Ihrer Anmeldung verfolgen.

Solange sich die Anmeldung noch zur Überprüfung bei Ihrem Ausbildungsunternehmen bzw. bei der IHK befindet, wird Ihnen "IN BEARBEITUNG" angezeigt.

Hat die IHK Ihre Anmeldung geprüft und Sie zur Prüfung zugelassen, ändert sich der Status im Portal auf "Angemeldet".

Sollte Ihre Firma oder die IHK Ihre Anmeldung **zurückweisen**, wird Ihnen der Grund per E-Mail sowie im Portal mitgeteilt. Die Anmeldung ist bis zur angegebenen Frist zu korrigieren.

Bei Fragen oder Unklarheiten können Sie sich gerne an uns wenden.

Ihre

Industrie- und Handelskammer für Oberfranken Bayreuth

Seite 10 von 10